1. Na stronie <u>https://zapisy.pm.katowice.pl/zapisy,i3.html</u> klikamy w "Rejestracja" w menu po lewej stronie.

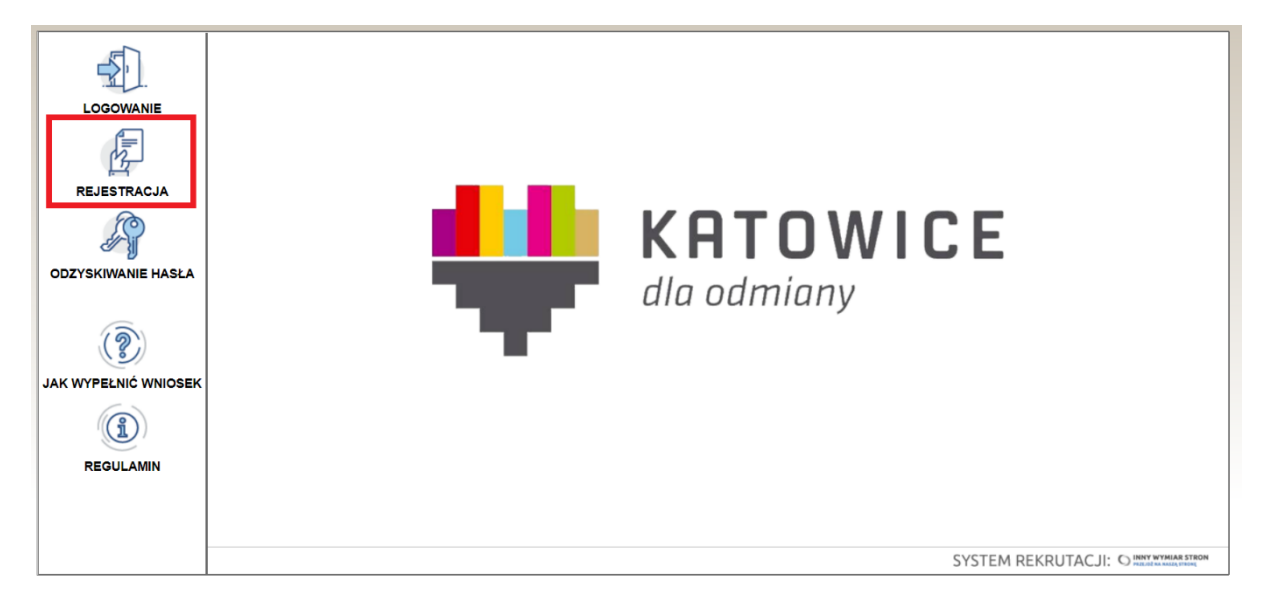

2. Na kolejnej stronie należy zapoznać się z regulaminem rekrutacji, zaznaczyć "Akceptuję regulamin", a następnie przycisk "Dalej", który pojawia się tylko w przypadku zaakceptowania regulaminu. Brak akceptacji regulaminu rekrutacji uniemożliwia wzięcie udziału w rekrutacji.

|                      | REGULAMIN                                                                                                    |  |
|----------------------|----------------------------------------------------------------------------------------------------|--|
| LOGOWANIE            | Powyższe dokumenty należy dostarczyć w oryginale, notarialnie poświadczonej kopii, w postaci urzędowo poświadczonego odpisu lub wyciągu z dokumentu albo 🔷                                                                                                    |  |
|                      | w postaci kopii poswiadczonej za zgodność z oryginalem przez rodzica kandydata lub pełnoletniego kandydata.                                                                                                    |  |
| 17                   | <ol> <li>powierczoła za zgoułość z bryginatem przez rodzica kalnydata tub periotecniego kalnydata kojna dypioniu.</li> <li>oświadczenie rodzica kandydata lub pelnoletniego kandydata o udziale rodzeństwa w zajęciach oferowanych przez placówkę</li> <li>oświadczenie rodzica kandydata lub pelnoletniego kandydata o udziale rodzeństwa w zajęciach oferowanych przez placówkę</li> </ol> |  |
| REJESTRACJA          | <ol> <li>oswiadczenie rodzica kandydata (ub pełodeniego kandydata o uczestnictwie w odpiatnych zajęciach, oferowanych przez placowki inne niż placowki<br/>pracy pozaszkolnej, dla których organem jest miasto katowice.</li> <li>o prówiadczenie konduktu katowice konduktu pracy pozaszkolnej katowice w odpiatnych zajęciach, oferowanych przez placowki inne niż placowki</li> </ol>     |  |
| E C                  | to, osmadczenie rodzica kandydata tub peniotednego kandydata o uczestnictwie w programie "nas troje i więcej .                                                                                                    |  |
|                      | Oświadczenie należy złożyć wraz z zawartą w nim klauzulą "Jestem świadomy odpowiedzialności karnej za złożenie falszywego oświadczenia".                                                                                                    |  |
| ODE FORMARIE HAGEA   | Przewodniczący komisji rekrutacyjnej może żądać dokumentów potwierdzających okoliczności zawarte w oświadczeniach, w terminie wyznaczonym przez przewodniczącego.                                                                                                    |  |
| JAK WYPEŁNIĆ WNIOSEK | Uwaga:<br>W przypadku nie przedstawienia wymaganych dokumentów potwierdzających spełnianie danych kryteriów komisja rekrutacyjna, rozpatrująca wnioski<br>nie uwzględnia kryterium, które nie zostało potwierdzone.                                                                                                    |  |
| (i)                  | Uwaga:<br>W przypadku nie przedstawienia wymaganych dokumentów potwierdzających spełnianie danych kryteriów komisja rekrutacyjna, rozpatrująca wnioski nie<br>uwzględnia kryterium, które nie zostało potwierdzone.                                                                                                    |  |
| REGULAMIN            | ØAKCEPTUJĘ REGULAMIN<br>DALEJ                                                                                                    |  |
|                      | SYSTEM REKRUTACJI: O INPUT WINAM STROM                                                                                                    |  |

 Kolejna strona to podstawowe dane kandydata. Należy podać: PESEL, imię, nazwisko, datę urodzenia, miejsce urodzenia. Należy również wymyślić własne hasło dostępowe do konta w systemie i wpisać je dwukrotnie. Następnie przechodzimy do dalszej części klikając "DALEJ".

## UWAGA!

Kandydaci, którzy nie posiadają PESEL, zaznaczają w pytaniu "Posiadam numer PESEL" odpowiedź "Nie". Wtedy należy podać numer paszportu, a system wygeneruje 11-cyfrowy losowy PESEL – to właśnie nim należy się posługiwać korzystając z systemu – prosimy o jego zapisanie przed przejściem do dalszej części formularza.

|                      | FORMULARZ REJESTRACYJNY - KROK 1                 |  |
|----------------------|--------------------------------------------------|--|
|                      | DANE KANDYDATA                                   |  |
| R.                   | POSIADAM NUMER PESEL: Tak 🖲 Nie 🔵                |  |
| REJESTRACJA          | ID(PESEL)*:                                      |  |
| J.                   | IMIĘ*:                                           |  |
| ODZYSKIWANIE HASŁA   | NAZWISKO*:                                       |  |
| (?)                  | DATA URODZENIA (DD/MM/RRRR)*:                    |  |
| JAK WYPEŁNIĆ WNIOSEK | MIEJSCE URODZENIA*:                              |  |
| REGULAMIN            | HASŁO DOSTEPU DO SYSTEMU                         |  |
|                      | HASŁO (MIN. 8 ZNAKÓW, BRAK ZNAKÓW SPECJALNYCH)*: |  |
|                      | POWTÓRZ HASŁO*:                                  |  |
|                      | DALEJ WSTECZ                                     |  |

4. Na kolejnej stronie podajemy adres zamieszkania kandydata oraz wybieramy grupy, do których chcemy zapisać kandydata. W pierwszej kolumnie wybieramy dziedzinę, która nas interesuje, a następnie w drugiej kolumnie konkretną grupę, która nas interesuje. W przypadku, gdy kandydat kontynuuje zajęcia w kolejnym roku z tej samej dziedzinie należy zaznaczyć również "kontynuację".

### BARDZO WAŻNE!

Na tym etapie należy wskazać wszystkie grupy do których chcemy zapisać kandydata. Późniejsza edycja wybranych grup w systemie nie jest możliwa. W przypadku popełnienia błędu lub chęci dokonania korekty prosimy o kontakt z adresu e-mail, który podali Państwo w systemie na adres rekrutacja@pm.katowice.pl

### ADRES ZAMIESZKANIA KANDYDATA

| MIEJSCOWOŚĆ*:          |  |
|------------------------|--|
| KOD POCZTOWY*:         |  |
| ULICA I NUMER LOKALU*: |  |

| GRUPA*: | Wybierz grupę 🔹 | • | Kontynuacja: 🗆 |
|---------|-----------------|---|----------------|
| GRUPA:  | Wybierz grupę 🔹 | • | Kontynuacja: 🔲 |
| GRUPA:  | Wybierz grupe   |   | Kontynuacia:   |
| CRURA   |                 |   |                |
| GROPA:  | wybierz grupę 🔹 | • | Kontynuacja: 🗆 |
| GRUPA:  | Wybierz grupę 🔹 | • | Kontynuacja: 🔲 |
| GRUPA:  | Wybierz grupę 🔹 | • | Kontynuacja: 🗆 |

### WYBÓR GRUP

5. Następnie konieczne są odpowiedzi na pytania szczegółowe – są to pytania wynikające z prawa oświatowego, a także z uchwały Rady Miasta Katowice.

| Wielodzietność rodziny kandydata:       TAK         Samotne wychowywanie kandydata w rodzinie:       TAK         Niepełnosprawność kandydata:       TAK         Niepełnosprawność jednego z rodziców kandydata:       TAK         Niepełnosprawność obojga rodziców kandydata:       TAK         Niepełnosprawność obojga rodziców kandydata:       TAK         Niepełnosprawność rodzeństwa kandydata:       TAK         Objęcie kandydata pieczą zastępczą:       TAK         Cobjęcie kandydata pieczą zastępczą:       TAK         Cobjęcie kandydata pieczą zastępczą:       TAK         Cobjęcie kandydata bieczą zastępczą:       TAK         Cobjęcie kandydata bieczą zastępczą:       TAK         Cobjęcie kandydata bieczą zastępczą:       TAK         Cobjęcie kandydata bieczą zastępczą:       TAK         Cobjęcie kandydata bieczą zastępczą:       TAK         Caureaci konkursów organizowanych przez placówkę, do której rodzice kandydata lub kandydat składają wniosek:       TAK         Laureaci lub finaliści konkursów, olimpiad, zawodów sportowych o zasięgu, co najminej wojewódzkim:       TAK         Rodzeństwo kandydata było lub jest uczestnikiem zajęć pracy pozaszkolnej, do której złożono wniosek:       TAK |       |
|----------------------------------------------------------------------------------------------------|-------|
| Samotne wychowywanie kandydata w rodzinie:       TAK         Niepełnosprawność kandydata:       TAK         Niepełnosprawność jednego z rodziców kandydata:       TAK         Niepełnosprawność obojga rodziców kandydata:       TAK         Niepełnosprawność obojga rodziców kandydata:       TAK         Niepełnosprawność obojga rodziców kandydata:       TAK         Objęcie kandydata pieczą zastępczą:       TAK         Objęcie kandydata pieczą zastępczą:       TAK         Laureaci konkursów organizowanych przez placówkę, do której rodzice kandydata lub kandydat składają wniosek:       TAK         Laureaci lub finaliści konkursów, olimpiad, zawodów sportowych o zasięgu, co najmniej wojewódzkim:       TAK         Rodzeństwo kandydata było lub jest uczestnikiem zajęć pracy pozaszkolnej, do której złożono wniosek:       TAK                                                                                                    | NIE 🔍 |
| Niepełnosprawność kandydata:       TAK         Niepełnosprawność jednego z rodziców kandydata:       TAK         Niepełnosprawność obojga rodziców kandydata:       TAK         Niepełnosprawność obojga rodziców kandydata:       TAK         Objęcie kandydata pieczą zastępczą:       TAK         Cobjęcie kandydata pieczą zastępczą:       TAK         Laureaci konkursów organizowanych przez placówkę, do której rodzice kandydata lub kandydat składają wniosek:       TAK         Laureaci lub finaliści konkursów, olimpiad, zawodów sportowych o zasięgu, co najmniej wojewódzkim:       TAK         Rodzeństwo kandydata było lub jest uczestnikiem zajęć pracy pozaszkolnej, do której złożono wniosek:       TAK                                                                                                    | NIE O |
| Niepełnosprawność jednego z rodziców kandydata:       TAK         Niepełnosprawność obojga rodziców kandydata:       TAK         Niepełnosprawność rodzeństwa kandydata:       TAK         Objęcie kandydata pieczą zastępczą:       TAK         Objęcie kandydata pieczą zastępczą:       TAK         Kandydat zamieszkuje na terenie miasta Katowice:       TAK         Laureaci konkursów organizowanych przez placówkę, do której rodzice kandydata lub kandydat składają wniosek:       TAK         Laureaci lub finaliści konkursów, olimpiad, zawodów sportowych o zasięgu, co najmniej wojewódzkim:       TAK         Rodzeństwo kandydata było lub jest uczestnikiem zajęć pracy pozaszkolnej, do której złożono wniosek:       TAK                                                                                                    |       |
| Niepełnosprawność obojga rodziców kandydata:       TAK         Niepełnosprawność rodzeństwa kandydata:       TAK         Objęcie kandydata pieczą zastępczą:       TAK         Cobjęcie kandydata pieczą zastępczą:       TAK         Caureaci konkursów organizowanych przez placówkę, do której rodzice kandydata lub kandydat składają wniosek:       TAK         Laureaci lub finaliści konkursów, olimpiad, zawodów sportowych o zasięgu, co najmniej wojewódzkim:       TAK         Rodzeństwo kandydata było lub jest uczestnikiem zajęć pracy pozaszkolnej, do której złożono wniosek:       TAK                                                                                                    |       |
| Niepełnosprawność rodzeństwa kandydata:       TAK         Objęcie kandydata pieczą zastępczą:       TAK         Kandydat zamieszkuje na terenie miasta Katowice:       TAK         Laureaci konkursów organizowanych przez placówkę, do której rodzice kandydata lub kandydat składają wniosek:       TAK         Laureaci lub finaliści konkursów, olimpiad, zawodów sportowych o zasięgu, co najmniej wojewódzkim:       TAK         Rodzeństwo kandydata było lub jest uczestnikiem zajęć pracy pozaszkolnej, do której złożono wniosek:       TAK                                                                                                    | NIE O |
| Objęcie kandydata pieczą zastępczą:       TAK ●         Kandydat zamieszkuje na terenie miasta Katowice:       TAK ●         Laureaci konkursów organizowanych przez placówkę, do której rodzice kandydata lub kandydat składają wniosek:       TAK ●         Laureaci lub finaliści konkursów, olimpiad, zawodów sportowych o zasięgu, co najmniej wojewódzkim:       TAK ●         Rodzeństwo kandydata było lub jest uczestnikiem zajęć pracy pozaszkolnej, do której złożono wniosek:       TAK ●                                                                                                    | NIE O |
| Kandydat zamieszkuje na terenie miasta Katowice:       TAK         Laureaci konkursów organizowanych przez placówkę, do której rodzice kandydata lub kandydat składają wniosek:       TAK         Laureaci lub finaliści konkursów, olimpiad, zawodów sportowych o zasięgu, co najmniej wojewódzkim:       TAK         Rodzeństwo kandydata było lub jest uczestnikiem zajęć pracy pozaszkolnej, do której złożono wniosek:       TAK                                                                                                    | NIE 🔍 |
| Laureaci konkursów organizowanych przez placówkę, do której rodzice kandydata lub kandydat składają wniosek:<br>Laureaci lub finaliści konkursów, olimpiad, zawodów sportowych o zasięgu, co najmniej wojewódzkim:<br>Rodzeństwo kandydata było lub jest uczestnikiem zajęć pracy pozaszkolnej, do której złożono wniosek:<br>TAK O                                                                                                    |       |
| Laureaci lub finaliści konkursów, olimpiad, zawodów sportowych o zasięgu, co najmniej wojewódzkim: TAK O<br>Rodzeństwo kandydata było lub jest uczestnikiem zajęć pracy pozaszkolnej, do której złożono wniosek: TAK O                                                                                                    |       |
| Rodzeństwo kandydata było lub jest uczestnikiem zajęć pracy pozaszkolnej, do której złożono wniosek: TAK 🔾                                                                                                    | NIE O |
|                                                                                                    |       |
| rozwijających zainteresowania lub rozwijających uzdolnienie uczniów w placówkach innych niż placówki pracy pozaszkolnej prowadzone przez TAK 💿 miasto Katowice:                                                                                                    |       |
| Rodzina kandydata jest uczestnikiem programu "Nas troje i więcej": 🛛 TAK 🕩                                                                                                    | NIÉ®  |

6. Konieczne jest również podanie danych osoby rejestrującej.

# DANE OSOBY REJESTRUJĄCEJ (OPIEKUN PRAWNY)

| IMIĘ*:                    |  |
|---------------------------|--|
| NAZWISKO*:                |  |
| MIEJSCOWOŚĆ*:             |  |
| KOD POCZTOWY*:            |  |
| ULICA I NUMER LOKALU*:    |  |
| TELEFON 1 (000-000-000)*: |  |
| E-MAIL*:                  |  |
| POWTÓRZ E-MAIL*:          |  |

## DANE DRUGIEGO OPIEKUNA PRAWNEGO

| IMIĘ*:                   |               |
|--------------------------|---------------|
| NAZWISKO*:               |               |
| MIEJSCOWOŚĆ*:            | SKOPIUJ ADRES |
| KOD POCZTOWY*:           |               |
| ULICA I NUMER LOKALU*:   |               |
| TELEFON 2 (000-000-000): |               |

#### 7. Ostatnią częścią do wypełnienia są zgody – obowiązkowe zgody zaznaczone są symbolem "\*".

| Wyrażam zgodę na przetwarzanie danych osobowych z<br>postępowaniem rekrutacyjnym zgodnie z przepisami ustar      | awartych w niniejszym wniosku rekrutacyjnym i załącznikach do wniosku dla potrzeb związanych z<br>wy prawo oświatowe oraz ustawy o ochronie danych osobowych.*:         |
|----------------------------------------------------------------------------------------------------|----------------------------------------------------------------------------------------------------|
| Wyrażam zgodę na przetwarzanie danych osobowych z<br>ochronie danych osobowych.*:                                | awartych we wniosku na potrzeby dokumentacji placówki zgodnie z ustawą prawo oświatowe i ustawą o                                                                       |
| Wyrażam zgodę na przetwarzanie danych osobowych z promujących działania Pałacu Młodzieży. :                      | awartych we wniosku na potrzeby publicznego udostępniania informacji o osiągnięciach w celach                                                                           |
| Wyrażam zgodę na przetwarzanie danych osobowych z<br>działania Pałacu Młodzieży.:                                | awartych we wniosku na potrzeby publicznego udostępniania publikację wizerunku w celach promujących                                                                     |
| 💷 Oświadczam, że dziecko/pełnoletni kandydat nie ma pr                                                           | zeciwskazań lekarskich do udziału w zajęciach.*:                                                                                                    |
| Świadomy odpowiedzialności karnej za składanie fałszy<br>niniejszym wniosku są prawdziwe oraz zgodne z rzeczywis | wych oświadczeń (art. 233§ 1 i 6 Kodeksu Karnego), oświadczam, że wszystkie dane podane przeze mnie w<br>tym stanem rzecz*:                                             |
| Zostałem pouczony, że dane osobowe zawarte w niniej rekrutacyjnym, prowadzonym na podstawie ustawy prawo         | szym wniosku i załącznikach do wniosku będą wykorzystywane dla potrzeb związanych z postępowaniem<br>o oświatowe z dnia 14 grudnia 2016 r. (Dz.U. z 2017 r. poz. 59).*: |
| Zostałem pouczony, że administratorem danych osobo                                                               | wych zawartych we wniosku oraz załącznikach do wniosku jest Dyrektor Pałacu Młodzieży.*:                                                                                |
|                                                                                                    | DALEJ WSTECZ                                                                                                    |

8. Kolejny ekran zawiera podsumowanie zgłoszenia. Po naciśnięciu przycisku "drukuj" wniosek zostanie zarejestrowany, możliwy jest również od razu jego wydruk. W tym momencie system wysyła również prośbę na adres e-mail o aktywowanie konta w systemie. W przypadku osób nie posiadających drukarki wydrukowanie wniosku będzie możliwe w Pałacu Młodzieży w wyznaczonych punktach (Punkt informacyjny na parterze – od poniedziałku do piątku od 10:00 do 18:00, Czytelnia na I piętrze – od poniedziałku do piątku od 10:00 do 18:00, Czytelnia na I piętrze – od poniedziałku do piątku

### UWAGA

W celu weryfikacji konta wysłano email zawierający link aktywacyjny, do czasu weryfikacji konto oraz wniosek **pozostają niaktywne** 

DRUKUJ